## How to Whitelist an Email in Gmail on Your Desktop

Step 1. Make sure that you are logged into Gmail.

**Step 2.** Locate the **Settings** button in the top right. It's the little **cog icon**. Click that.

**Step 3.** You should now see a drop-down that gives you some shortcuts and asks you if you want to see all settings. Click **See all settings**.

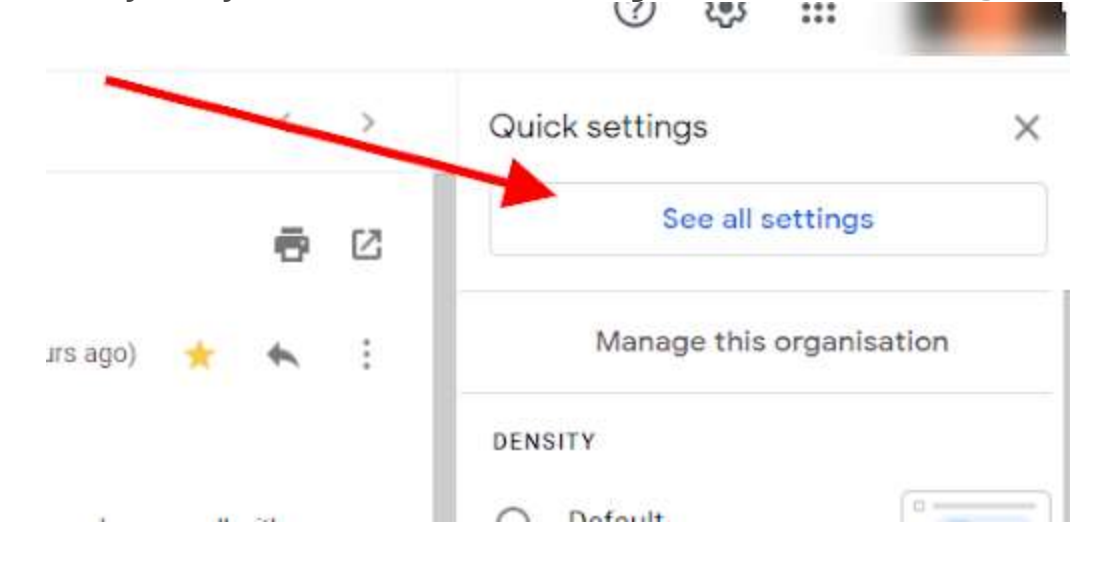

Step 4. You should now be taken to another screen.

Step 5. From the top ribbon in the new menu, click Filters and blocked

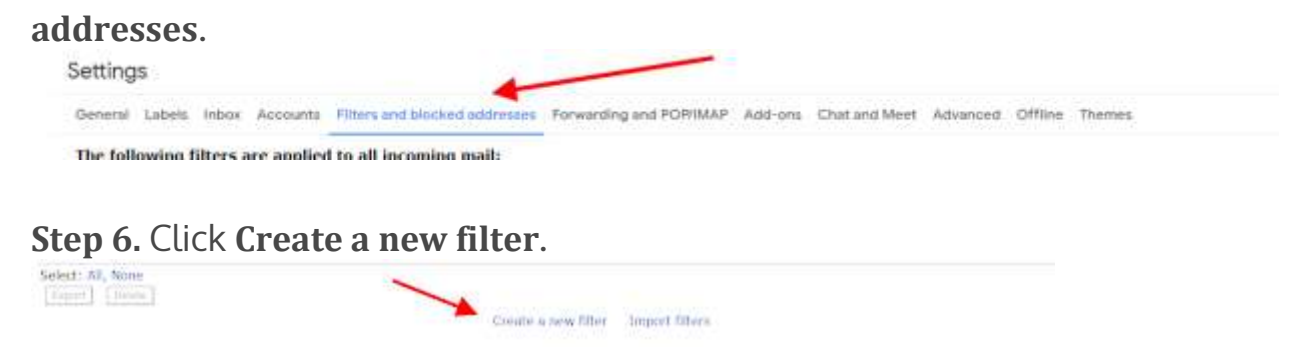

| То           |              |                   |   |               |       |
|--------------|--------------|-------------------|---|---------------|-------|
| Subject      |              |                   |   |               |       |
| Has the word | ds           |                   |   |               |       |
| Doesn't have | )            |                   |   |               |       |
| Size         | greater than |                   | • | MB            |       |
| 🗌 Has att    | achment 🗌 Do | on't include chat | s |               |       |
|              |              |                   |   | Create filter | Searc |
|              |              |                   |   |               |       |

Step 7. Type in "@parksvillelawnbowlingclub.com" into the From: field.

## Step 9. Choose Never send to spam.

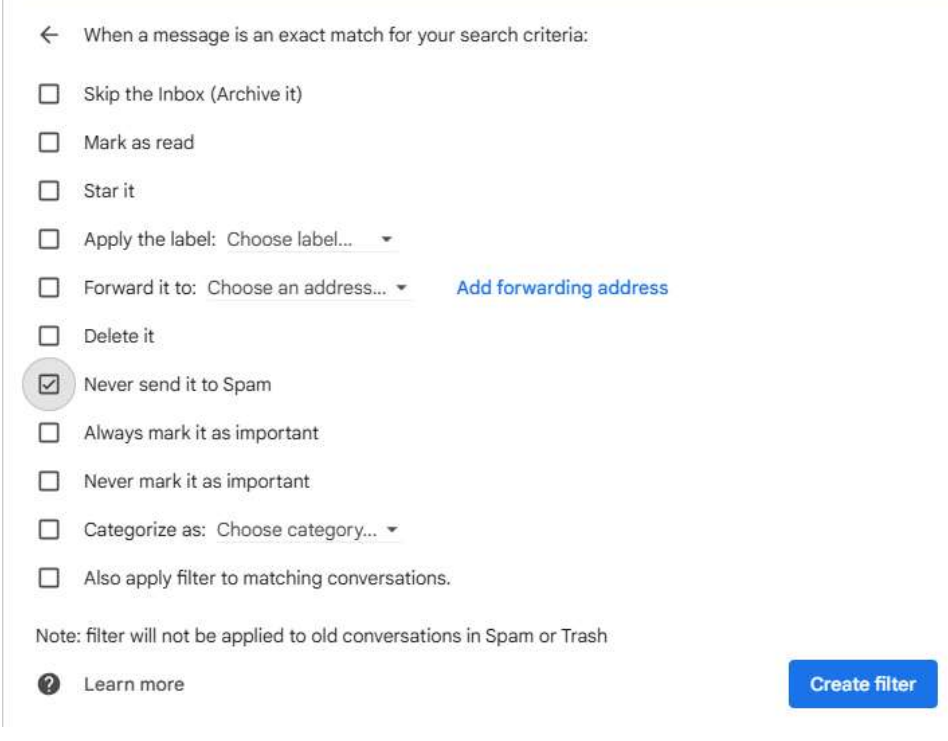

Step 10. Click Create filter and you're done.